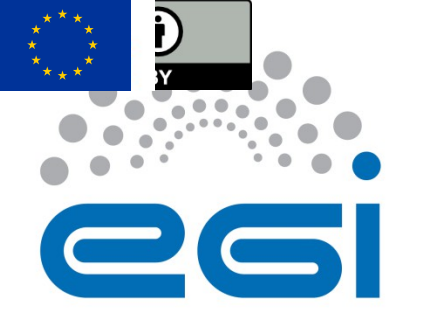

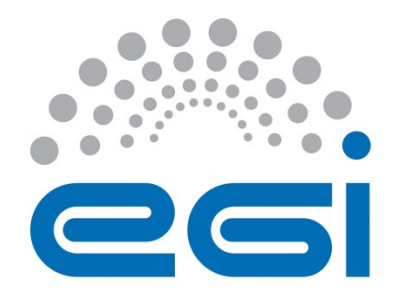

# **EGI-Engage**

## **EGI Accounting Portal User's Guide**

| Date            | 08 March 2016                         |
|-----------------|---------------------------------------|
| Activity        | WP3                                   |
| Lead Partner    | CSIC                                  |
| Document Status | DRAFT                                 |
| Document Link   | https://documents.egi.eu/document/XXX |

#### Abstract

This user guide describes the main interface and user interaction of the EGI Accounting Portal . The EGI Accounting Repository receives data from APEL and ultimately from sites participating in the EGI and WLCG infrastructures as well as from sites belonging to other Grid organisations that are collaborating with EGI. This is crossed with metadata from other sources to offer a integrated view of accounting data on the EGI Infrastructure.

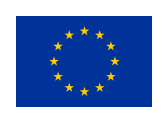

This material by Parties of the EGI-Engage Consortium is licensed under a <u>Creative Commons</u> <u>Attribution 4.0 International License</u>.

The EGI-Engage project is co-funded by the European Union (EU) Horizon 2020 program under Grant number 654142 <u>http://go.egi.eu/eng</u>

#### **COPYRIGHT NOTICE**

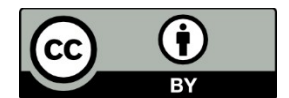

This work by Parties of the EGI-Engage Consortium is licensed under a CreativeCommonsAttribution4.0InternationalLicense(http://creativecommons.org/licenses/by/4.0/).The EGI-Engage project is co-funded bythe European Union Horizon 2020 programme under grant number 654142.

#### **DELIVERY SLIP**

|               | Name              | Partner/Activi<br>ty | Date     |
|---------------|-------------------|----------------------|----------|
| From:         | lván Díaz Álvarez | CESGA/JRA1           | 08/03/16 |
| Moderated by: |                   |                      |          |
| Reviewed by   |                   |                      |          |
| Approved by:  |                   |                      |          |

#### **DOCUMENT LOG**

| lssu<br>e | Date     | Comment           | Author/Part<br>ner |
|-----------|----------|-------------------|--------------------|
| v0.1      | 08/03/16 | Document creation | I. Díaz/ CESGA     |
| •••       |          |                   |                    |
|           |          |                   |                    |
| v.n       |          |                   |                    |

#### **TERMINOLOGY**

A complete project glossary is provided at the following page: <u>http://www.egi.eu/about/glossary/</u>

## Contents

| Appendix I.Introduction            | 4 |
|------------------------------------|---|
| Appendix II.Main Page              | 5 |
| Appendix III.Standard Views        | 6 |
| Appendix IV.Restricted UserDN view | 8 |

### **Appendix I.** Introduction

The EGI Accounting Portal receives data from APEL and ultimately from sites participating in the EGI and WLCG infrastructures as well as from sites belonging to other Grid organisations that are collaborating with EGI. This is crossed with metadata from other sources to offer a integrated view of accounting data on the EGI Infrastructure.

The interface shown to final users is a Web site. To use it you will need at least a web browser. The following browsers are supported:

- Chrome 3+
- Firefox 3.5+
- Opera 12+
- Safari 4+
- Internet Explorer 8+

If you need to get data from the Restricted view you will need:

- An user certificate installed in your browser. This is a file that identifies you securely. This certificate must be current (they usually are valid only for a year) and signed by a trusted organization, a CA or certificate authority.
- To be able to see restricted site information, being registered as a Site Operations Manager in the GOCDB web (<u>https://goc.egi.eu/</u>). Note that being a Site Administrator is not enough. The UserDN in the certificate and GOCDB database must match.
- To be able to see restricted VO information, being registered as a VO manager in the EGI Operations Portal (<u>https://operations-portal.egi.eu/</u>). Note that being a Site Administrator is not enough. The UserDN in the certificate and GOCDB database must match.
- To have the EGI trusted CAs file installed on your machine.

## **Appendix II.** Main Page

The main page is the first view shown when accessing the portal. It shows a rolling graph of the accounting in the last weeks/months/years and the numbers for the last period.

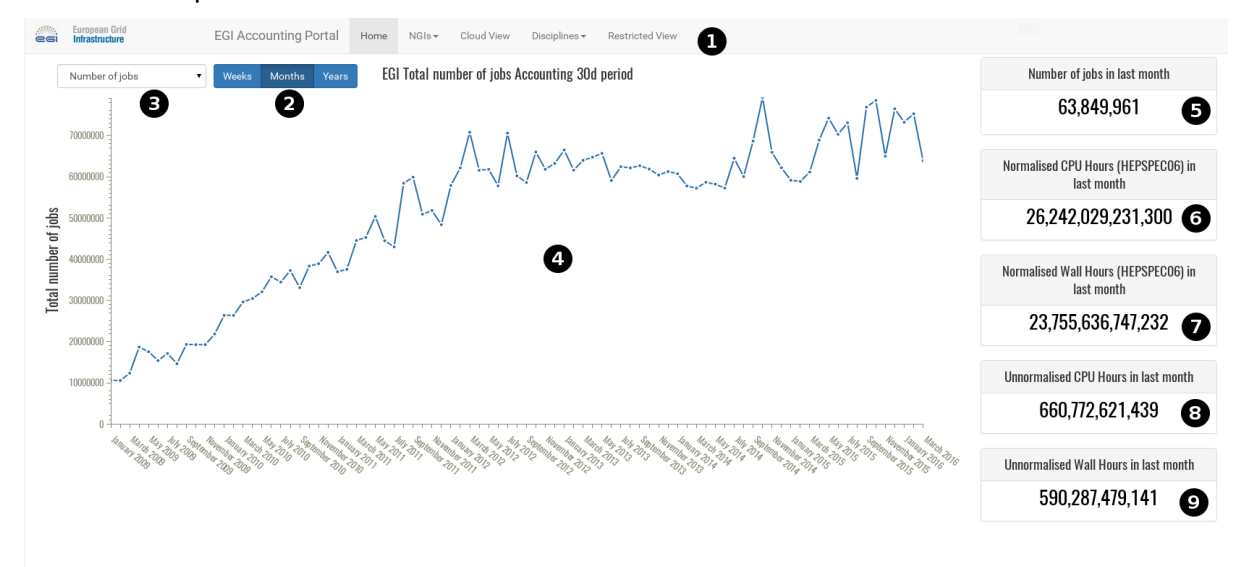

- 1. Pull-down menu that allows access to the rest of the views and is accessible elsewhere in the Portal.
- 2. This lets the user choose between Weeks/Months/Years for the period shown.
- 3. This lets the user choose the metric shown between number of jobs, CPU Time, Wall Time or normalised CPU or Wall time.
- 4. The graph showing the metric for the last periods from the current date.
- 5. Number of jobs in the last period.
- 6. Normalised HEPSPEC06 CPU hours in the last period.
- 7. Normalised HEPSPEC06 Wall hours in the last period.
- 8. Unnormalised CPU hours in the last period.
- 9. Unnormalised Wall hours in the last period.

## **Appendix III. Standard Views**

This covers the VO Discipline, NGI, Country and Cloud View for the moment. We will see the top and bottom half of the page separately.

| nfrastructure Grid A                                                           | Accounting                                                                                                    |                                                              |                                                |                                                                                  |                      |                      |                        |             |                    |         |
|--------------------------------------------------------------------------------|----------------------------------------------------------------------------------------------------|--------------------------------------------------------------|------------------------------------------------|----------------------------------------------------------------------------------|----------------------|----------------------|------------------------|-------------|--------------------|---------|
| Metric: 2                                                                      |                                                                                                    | :                                                            | Start Time:                                    | B                                                                                | I                    | nd Time:             | 4                      |             |                    |         |
| Number of jobs                                                                 |                                                                                                    | •                                                            | March 2015                                     | -                                                                                |                      | March 2016           |                        |             |                    |         |
| Dimension:                                                                     | 6                                                                                                    |                                                              |                                                |                                                                                  | Dimension:           | 6                    |                        |             |                    |         |
| NGI                                                                            |                                                                                                    | •                                                            | ↔                                              |                                                                                  | Date                 |                      |                        | •           |                    |         |
| dvanced Options:<br>VO Groupings:                                              | ● LHC ● TOP 10                                                                                                 | • ALL                                                        | Update                                         | 8                                                                                |                      |                      |                        |             |                    |         |
| udvanced Options:<br>VO Groupings:<br>Local<br>Jobs:                           | <ul> <li>LHC          <ul> <li>TOP 10</li> <li>Jobs Only              <li>Grid and</li> </li></ul> </li> </ul> | ALL                                                          | Update                                         | a 8                                                                              |                      |                      |                        |             |                    |         |
| dvanced Options:<br>VO Groupings:<br>Local<br>Jobs:                            | ● LHC ○ TOP 10<br>Jobs Only ◎ Grid an                                                                          | ALL<br>Ind Local Jobs (                                      | Update                                         | a 8                                                                              |                      |                      |                        |             |                    |         |
| Advanced Options:<br>VO Groupings:<br>Local<br>Jobs:<br>Region                 | <ul> <li>LHC TOP 10</li> <li>Jobs Only Grid an</li> <li>February 2015</li> </ul>                               | ALL                                                          | Update                                         | a 8                                                                              | June 2015            | July 2015            | August 2015            | Septe       | Total              | Percen  |
| Advanced Options:<br>VO Groupings:<br>Local<br>Jobs:<br>Region                 | <ul> <li>LHC TOP 10</li> <li>Jobs Only Grid ar</li> <li>February 2015</li> </ul>                               | ALL     ALL     March 2015                                   | Update                                         | a 8                                                                              | June 2015            | July 2015            | August 2015            | Septe<br>20 | Total              | Percent |
| Advanced Options:<br>VO Groupings:<br>Local<br>Jobs:<br>Region<br>AfricaArabia | <ul> <li>LHC TOP 10</li> <li>Jobs Only Grid ar</li> <li>February 2015</li> <li>123,660</li> </ul>              | <ul> <li>ALL</li> <li>March 2015</li> <li>158,531</li> </ul> | Update Update Local Jobs Or April 2015 164,705 | <ul> <li>B</li> <li>Implementation</li> <li>May 2015</li> <li>176,046</li> </ul> | June 2015<br>186,258 | July 2015<br>130,807 | August 2015<br>108,987 | Septe<br>20 | Total<br>1,756,210 | Percent |

- 1. Pull-down menu that allows access to the rest of the views.
- 2. Metric shown, it varies depending if a grid/cloud view is selected.

17,668 19,753 18,868 19,234 14,902 14,939 21,333

222.603

0.03%

- 3. Start Date for the period shown.
- 4. End Date for the period shown.
- 5. Variable for which the data is tabulated on rows, it can be NGI, Country, Date, Site, VO, VMId (for Cloud), Discipline, etc..
- 6. Like 5, but for columns.

NGL AFGIS

- 7. Clicking this button will interchange 5 and 6.
- 8. Clicking this will update the page after a change in the form.
- 9. Exposes advanced VO related options, N/A on cloud.
- 10.VOs shown, ranging from LHC only, TOP10 with most CPU use or ALL Vos.
- 11. This toggles wether locally accounted VOs are shown. These VOs have the "local-" prefix and are not published by most sites.

12.A table showing the data, it can be scrolled horizontally and sorted by any column. Blue column headers are contextual links to another Portal page, or an AppDB page in case of AppDB format VMIDs.

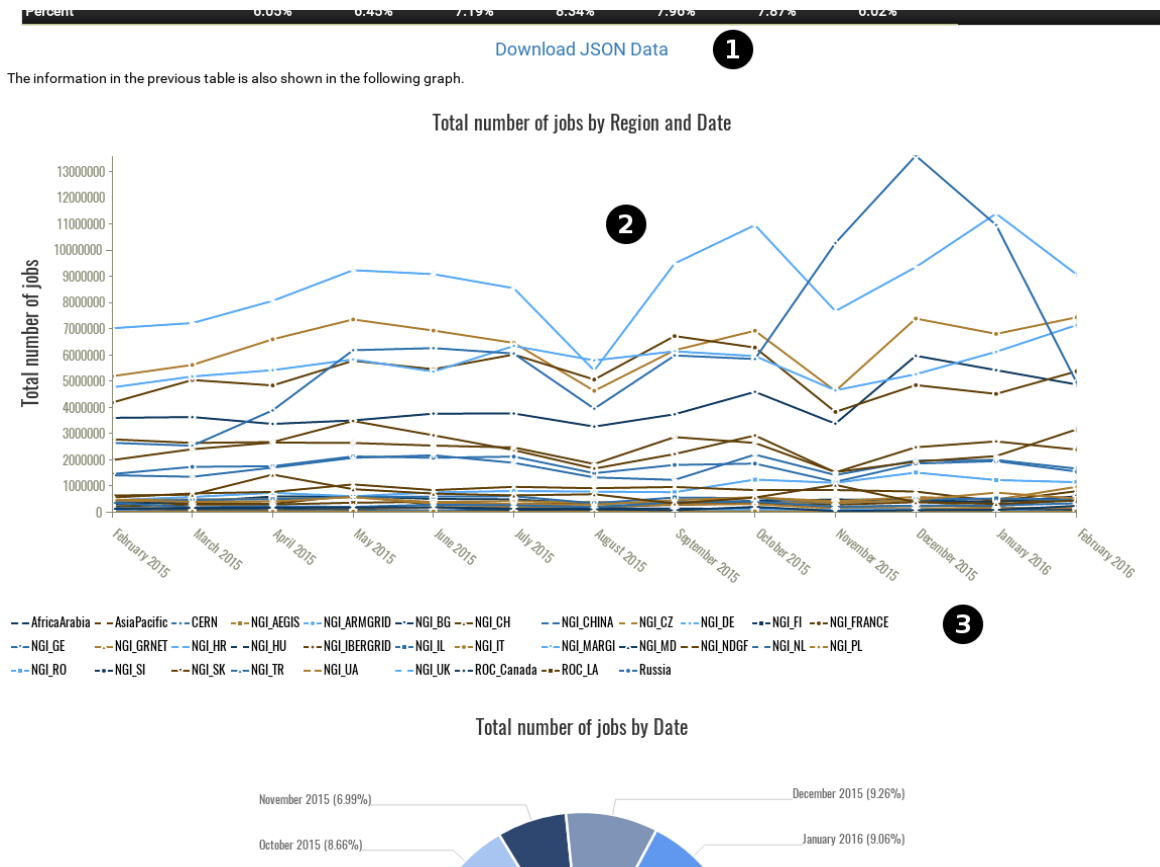

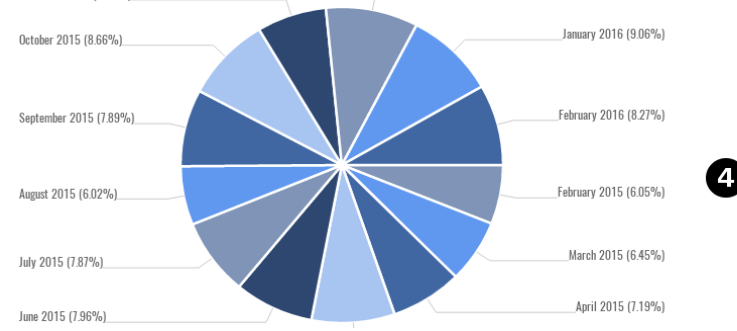

- 1. This link points to a downloadable JSON dump of the page data.
- 2. A interactive graph based on the table, hovering over any point shows all the data associated to it. It can also be zoomed and scrolled with the mouse.
- 3. A legend showing which line pattern is used for each row.
- 4. Two pie graphs are shown, one for the row totals and another one for the column totals. Hovering above any portion will shown the data associated to it.

### **Appendix IV. Restricted UserDN view**

To access this view you will need a user certificate and permissions either in GOCDB or the Operations Portal as detailed in the introduction. Once this is done, a page like in the last section will be shown. Here we will cover the differences.

| E | GI Accounting Portal                                                                                                    | Home NG                  | ls <del>▼</del> Cloud V | iew Discipline     | es <del>v</del> Restrict | ed View    |            |             |                 |           |                |
|---|----------------------------------------------------------------------------------------------------|--------------------------|-------------------------|--------------------|--------------------------|------------|------------|-------------|-----------------|-----------|----------------|
| ι | JserDN Grid Accounting                                                                                                    | 9                        |                         |                    |                          |            |            |             |                 |           |                |
| N | fetric:                                                                                                    |                          |                         | Start Time:        |                          | E          | nd Time:   |             |                 |           |                |
|   | Number of jobs                                                                                                    |                          | •                       | March 2015         |                          |            | March 2016 |             |                 |           |                |
| x | Dimension:                                                                                                    | _                        |                         |                    | Y                        | Dimension: |            |             |                 |           |                |
|   | User Role                                                                                                    | •                        | •                       |                    |                          | Date       |            |             | •               |           |                |
|   |                                                                                                    |                          |                         |                    |                          |            |            |             |                 |           |                |
|   |                                                                                                    |                          |                         | Update             | e                        |            |            |             |                 |           |                |
| A | dvanced Options:                                                                                                    |                          |                         |                    |                          |            |            |             |                 |           |                |
| L | ogged in as /DC=es/DC=irisg                                                                                                    | rid/0=cesga/CN           | =ivandiaz               |                    |                          |            |            |             |                 |           |                |
| s | O Manager of <i>atlas, biomed,</i><br>ite Manager of <i>CESGA, IFIC-L</i>                                                                                                    | cesga, dteam, fe<br>.CG2 | dcloud.egi.eu, ifi      | c, lhcb, pheno, pr | od.vo.eu-eela.eu         |            |            |             |                 |           |                |
|   |                                                                                                    | 2                        |                         |                    |                          |            |            |             |                 |           |                |
|   | undofined                                                                                                    | February 2015            | Morob 2015              | April 2015         | May 2015                 | June 2015  | July 2015  | August 2015 | Conto           | Total     | Paraant        |
|   | undenned                                                                                                    | February 2015            | March 2015              | April 2015         | Way 2015                 | June 2013  | July 2013  | August 2015 | 20 <sup>-</sup> | TOTAL     | Fercent        |
|   | and the second second s | 13                       | 11,020                  | 89                 | 1                        | 2          | 2          | 0           |                 | 11,147    | 0.00%          |
| 0 | And Address of the Owner, or other                                                                                                    | 43,020                   | 43,435                  | 44,468             | 49,161                   | 43,684     | 61,973     | 60,682      | 2               | 772,136   |                |
|   |                                                                                                    |                          |                         |                    |                          |            |            |             |                 |           | 0.16%          |
| 9 | startarigates                                                                                                    | 98,588                   | 114,361                 | 131,586            | 139,874                  | 137,285    | 132,802    | 129,887     | 15              | 2,015,262 | 0.16%<br>0.41% |

- 1. In the dimensions (both X and Y), you will have the option to select User DNs and User VO Roles. This information is sensitive so it is not accessible on other views.
- 2. Here your UserDN and privileges are shown, first those as VO Manager and Site Manager. If you have privileges on several VOs or Sites at the same time, all the information you have access to will be shown at the same time.
- 3. This table is the same as the one in the standard view, except for the fact you can see UserDNs and Roles.